## Image: Image:

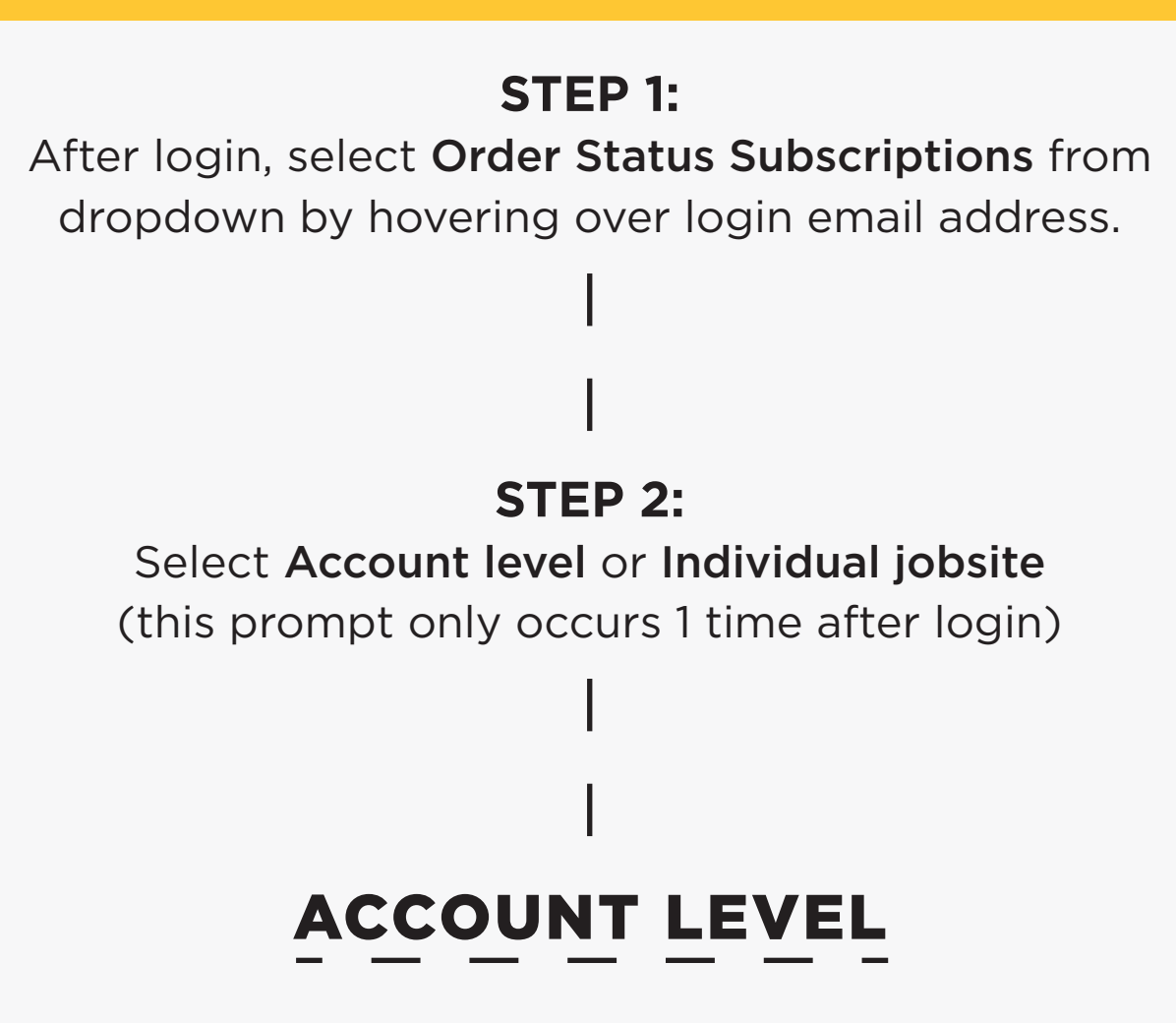

Manage Account Level Notifications: To be applied to subscriber(s) for all account jobsites.

Click Add/Manage Subscribers for each notification segment desired.

(Note: For adding multiple email addresses, add one at a time)

**Print Price** will show price of item(s) at time of purchase:

| Search by name, brand, product id                                                                                                    | Q & username@whit ③ LONGFELLOW GENER 🖞 CART      |
|----------------------------------------------------------------------------------------------------|--------------------------------------------------|
| E CATEGORIES BRANDS   LOCATIONS   SERVICE                                                                                                    | S I REQUEST A QUOTE I TOP DEALS I 1-800-944-8322 |
| Home / My Account / Order Status Subscriptions                                                                                                    |                                                  |
| Order Status Subscriptions                                                                                                    |                                                  |
| Manage Subscriptions for           Account         JOBSITE/SHIP-TO ADDRESS           10000004668   BRADLEY CONCRETE         All Jobsites (75) View | Add / Manage Subscribers - SOA / Order O         |
| Manage Individual Jobsite                                                                                                    | Print Price (applies to all subscribers          |
| Sales Order Acknowledgement (SOA)<br>(Order Confirmation Notification)                                                                             | • Yes 🔿 No                                       |
| Subscribers: 1 (Print price)                                                                                                    | Add Subscribers                                  |
| ADD/MANAGE SUBSCRIBERS                                                                                                    | Enter Email Address                              |
| Advance Shipping Notice (ASN)<br>(Order Update Notification)                                                                                       | Manage Subscribers (1)                           |
| Subscribers: 0                                                                                                    | firstname@email.com                              |
|                                                                                                    | Send SMS Notification (standard charges apply)   |
|                                                                                                    | Enter Phone Number                               |
|                                                                                                    |                                                  |
| ·                                                                                                    |                                                  |
|                                                                                                    |                                                  |

Note: To save phone number, but stop SMS notifications, uncheck "Send SMS notifications".

| nt Price (applies to all subscribers)                                                                                                    |  |
|----------------------------------------------------------------------------------------------------|--|
| es 🔿 No                                                                                                    |  |
| d Subscribers                                                                                                    |  |
| er Email Address ADD                                                                                                    |  |
|                                                                                                    |  |
| nage Subscribers (1)                                                                                                    |  |
| stname@email.com                                                                                                    |  |
| Send SMS Notification (standard charges apply)                                                                                                    |  |
| Enter Phone Number                                                                                                    |  |
| By providing a telephone number, you are consenting to be contacted by SMS text message. Message & data rates may apply. You can reply STOP to opt-out of further messaging. |  |
|                                                                                                    |  |
|                                                                                                    |  |
|                                                                                                    |  |
| CANCEL APPLY                                                                                                    |  |
|                                                                                                    |  |
|                                                                                                    |  |
|                                                                                                    |  |
| Press <b>APPLY</b> to save all updates.                                                                                                    |  |
|                                                                                                    |  |

HOW-TO GUIDE: ORDER STATUS NOTIFICATIONS

WHITECAP.COM

Х

## Order Status Notifications

**ACCOUNT VS JOBSITE LEVEL** 

## JOBSITE LEVEL

Click Manage Individual Jobsite from Order Status Subscriptions page.

Select the jobsite you wish to manage subscriptions for.

Repeat the same process as shown in Account Level to add emails and/or phone numbers here.

| ap   Order Status Sub × +                                                                                                    |                                                         |                                          |                                     |
|----------------------------------------------------------------------------------------------------|---------------------------------------------------------|------------------------------------------|-------------------------------------|
| nitecap2.commerce.insitesandbox.com/myaccount/OrderSubscriptions                                                                                                    | Cà 🖈 🕗 (Relaunch                                        | to update 🗄                              |                                     |
| WHITE CAP.         Search by name, brand, product id         Q                                                                                                    | 음 username@whit  ⓒ LONGFELLOW GENER <mark>년</mark> CART |                                          |                                     |
|                                                                                                    | COUEST A QUOTE   TOP DEALS   1-800-944-8322             |                                          |                                     |
| Home / My Account / Order Status Subscriptions Order Status Subscriptions                                                                                                    |                                                         |                                          |                                     |
| Manage Subscriptions for                                                                                                    | Jobsite(s) for account #9297600                         | O TURNER INDUSTRIES GROUP 175            |                                     |
| 10000004668   BRADLEY CONCRETE Manage Individual Jobsite                                                                                                    | Search by Jobsite name, City, State, Zip Co             | ide Q                                    |                                     |
| Sales Order Acknowledgement (SOA)                                                                                                    | Sasol-92976022 - 2201 Old Spanish Trail, W              | /estlake, 70669                          |                                     |
| (Order Confirmation Notification)                                                                                                    | Sales Order Acknowledgement (SOA)                       | Advanced Shipping Notice (ASN)           | Proof Of Delivery (POD)             |
| Subscribers: 1 (Print price)                                                                                                    | Yard/Turner Industies Gr-92976999 - Po Bo               | ox 1613. Baton Rouge, 70821              | 0                                   |
| ADD/MANAGE SUBSCRIBERS                                                                                                    | Sales Order Acknowledgement (SOA)                       | Advanced Shipping Notice (ASN)           | Proof Of Delivery (POD)             |
| Advance Shipping Notice (ASN)                                                                                                    | Wr Grace - 1800 Davison Road, Sulphur, 70f              | 664                                      | 0                                   |
| (Order Update Notification)                                                                                                    | Sales Order Acknowledgement (SOA)                       | Advanced Shipping Notice (ASN)           | Proof Of Delivery (POD)             |
| Subscribers: 0                                                                                                    | Warehouse - 2346 Swissco Rd., Sulphur, 704              | 665                                      | <b>~</b>                            |
|                                                                                                    | Sales Order Acknowledgement (SOA)                       | Advanced Shipping Notice (ASN)           | Proof Of Delivery (POD)<br><b>0</b> |
|                                                                                                    | Axiall - 1300 Ppg Drive - Gate 15a, Westlake,           | , 70669                                  |                                     |
|                                                                                                    | Sales Order Acknowledgement (SOA)                       | Advanced Shipping Notice (ASN)           | Proof Of Delivery (POD)             |
| N                                                                                                    | Turner Industries Group-92976000 - Po Bo                | x 1613, Baton Rouge, 70821               |                                     |
|                                                                                                    | Sales Order Acknowledgement (SOA)                       | Advanced Shipping Notice (ASN)           | Proof Of Delivery (POD)             |
|                                                                                                    | P-Clariant-92976012 - 9502 Bayport Blyd E               | Casadena 77507                           |                                     |
|                                                                                                    |                                                         |                                          |                                     |
|                                                                                                    |                                                         |                                          |                                     |
|                                                                                                    |                                                         |                                          |                                     |
|                                                                                                    |                                                         |                                          |                                     |
|                                                                                                    |                                                         |                                          |                                     |
| Search by name, brand, product id                                                                                                    | <mark>०</mark> ८ ७ т                                    |                                          |                                     |
| E CATEGORIES BRANDS LOCATIONS                                                                                                    | SERVICES   REQUEST A QUOTE   TOP DEA                    | TAXABLE OXY CHEM D CART                  |                                     |
| E CATEGORIES       BRANDS       LOCATIONS         Home / My Account / Order Status Subscriptions                                                                                                    | SERVICES   REQUEST A QUOTE   TOP DEA                    | AXABLE OXY CHEM D CART                   |                                     |
| E CATEGORIES       BRANDS       LOCATIONS         Home / My Account / Order Status Subscriptions         Order Status Subscriptions                                                                                                    | SERVICES   REQUEST A QUOTE   TOP DEA                    | TAXABLE OXY CHEM<br>ALS   1-800-944-8322 |                                     |
| E CATEGORIES       Search by name, brand, product id         E CATEGORIES       BRANDS       I       LOCATIONS       I         Home / My Account / Order Status Subscriptions       Order Status Subscriptions       I         Order Status Subscriptions       Manage Subscriptions for                                                                                                    | SERVICES   REQUEST A QUOTE   TOP DE/                    | TAXABLE OXY CHEM D CART                  |                                     |
| E CATEGORIES       BRANDS       I       LOCATIONS       I         Home / My Account / Order Status Subscriptions       I       LOCATIONS       I         Order Status Subscriptions       Order Status Subscriptions       I       Account         Account       Account / Order Status Subscriptions       JOBSITE/SHIP-TO ADDRESS         Account       Account / Subscriptions       I         Account       Account / Order Status Subscriptions       I                   | SERVICES   REQUEST A QUOTE   TOP DEA                    | ALS   1-800-944-8322                     |                                     |
| E CATEGORIES       BRANDS       I       LOCATIONS       I         Home / My Account / Order Status Subscriptions       I       LOCATIONS       I         Order Status Subscriptions       Order Status Subscriptions       I       JOBSITE/SHIP-TO ADDRESS         Manage Subscriptions for       Change       JOBSITE/SHIP-TO ADDRESS                                                                                                    | SERVICES   REQUEST A QUOTE   TOP DE                     | ALS   1-800-944-8322                     |                                     |
| Search by name, brand, product id         E CATEGORIES       BRANDS       I       LOCATIONS       I         Home / My Account / Order Status Subscriptions         Order Status Subscriptions         Manage Subscriptions for         Account       JOBSITE/SHIP-TO ADDRESS         92976000   TURNER INDUSTRIES GROUP       JOBSITE/SHIP-TO ADDRESS         Change       Manage All Jobsites                                                                                 | SERVICES   REQUEST A QUOTE   TOP DE                     | ALS   1-800-944-8322                     | adback                              |
| Search by name, brand, product id         E CATEGORIES       BRANDS       I       LOCATIONS       I         Home / My Account / Order Status Subscriptions         Order Status Subscriptions         Order Status Subscriptions for         Account         92976000   TURNER INDUSTRIES GROUP         JOBSITE/SHIP-TO ADDRESS         Change         Manage All Jobsites         Sales Order Acknowledgement (SOA)         (Order Confirmation Notification)                 | SERVICES   REQUEST A QUOTE   TOP DE/                    | ALS   1-800-944-8322                     | Teedback                            |
| Search by name, brand, product id     E CATEGORIES   BRANDS   I LOCATIONS     Home / My Account / Order Status Subscriptions   Order Status Subscriptions Order Status Subscriptions Manage Subscriptions for   ACCOUNT   22976000   TURNER INDUSTRIES GROUP   ACCOUNT   22976000   TURNER INDUSTRIES GROUP   Sales Order Acknowledgement (SOA)   Order Confirmation Notification)                                                                                             | SERVICES   REQUEST A QUOTE   TOP DE/                    | ALS   1-800-944-8322                     | E Feedback                          |
| Search by name, brand, product id     E CATEGORIES   BRANDS   I LOCATIONS     Home / My Account / Order Status Subscriptions   Order Status Subscriptions Order Status Subscriptions Manage Subscriptions for   ACCOUNT   22976000   TURNER INDUSTRIES GROUP   22976000   TURNER INDUSTRIES GROUP   ACCOUNT   22976000   TURNER INDUSTRIES GROUP   Change All Jobsites   Sales Order Acknowledgement (SOA) (Order Confirmation Notification) Subscribers: (Do not print price) |                                                         | ALS   1-800-944-8322                     | E Feedback                          |
| E CATEGORIES BRANDS LOCATIONS   I COCATIONS I LOCATIONS I   Home / My Account / Order Status Subscriptions Order Status Subscriptions Order Status Subscriptions for   ACCOUNT JOBSITE/SHIP-TO ADDRESS   92976000   TURNER INDUSTRIES GROUP JOBSITE/SHIP-TO ADDRESS   • Change Manage All Jobsites   Sales Order Acknowledgement (SOA) (Order Confirmation Notification)   Subscribers: (Do not print price)                                                                   | SERVICES   REQUEST A QUOTE   TOP DEJ                    | ALS   1-800-944-8322                     | Bedback                             |

2

HOW-TO GUIDE: ORDER STATUS NOTIFICATIONS

WHITECAP.COM